## Cómo instalar la aplicación de Class Dojo, crear una cuenta de padre, y añadir su hijo

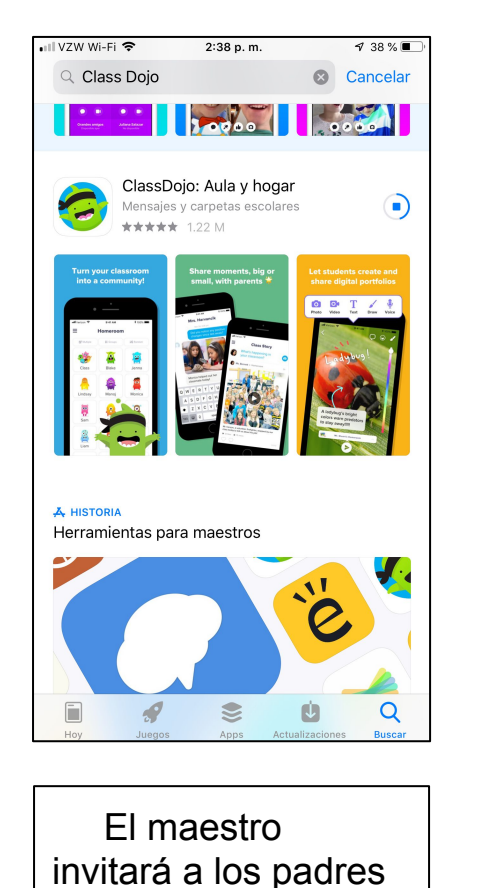

a unirse a Class Dojo

por mensaje de texto, correo electrónico, o

compartiendo un

en el App Store (iPhone) o Google Play (Android).

Descargue la aplicación Class Dojo

código.

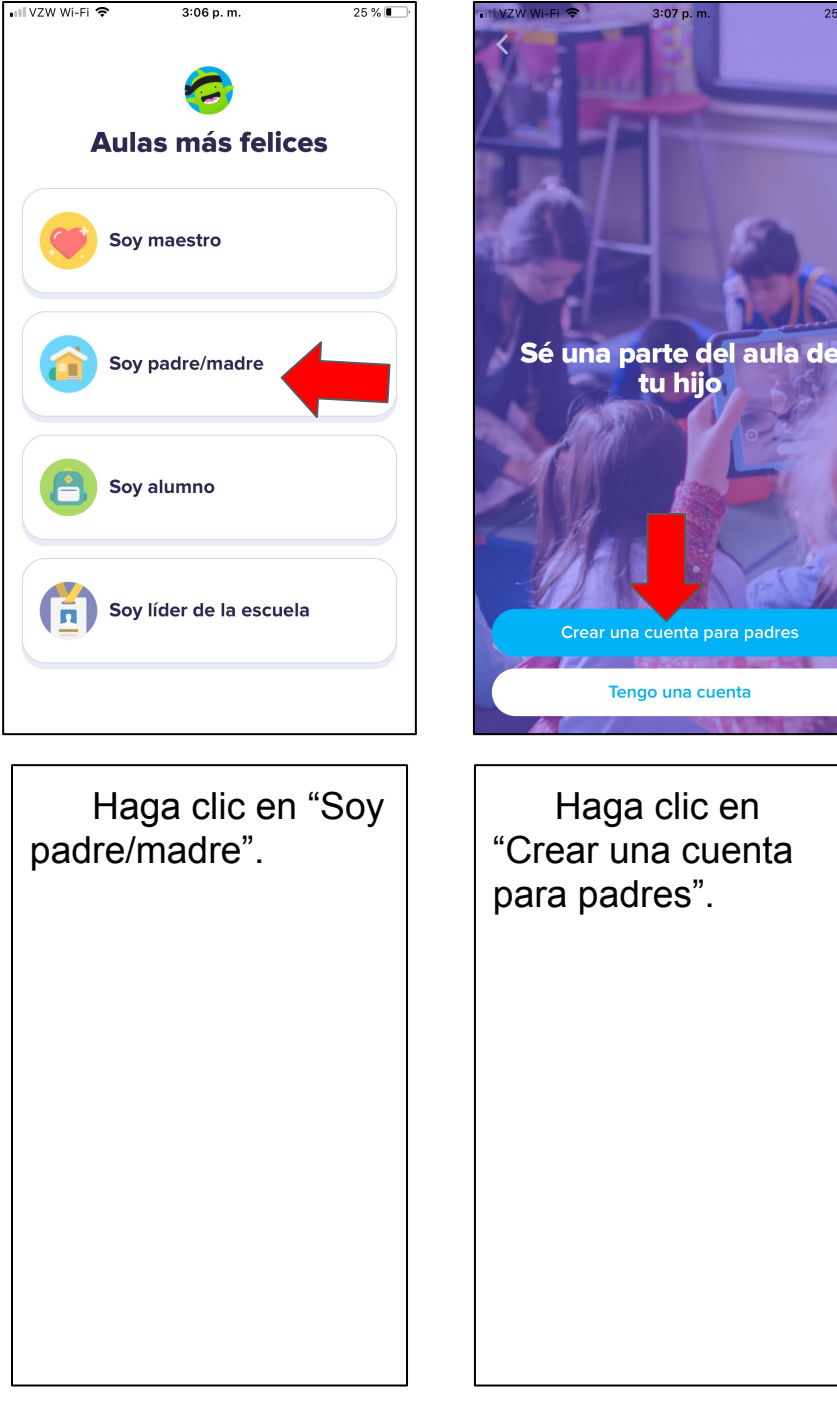

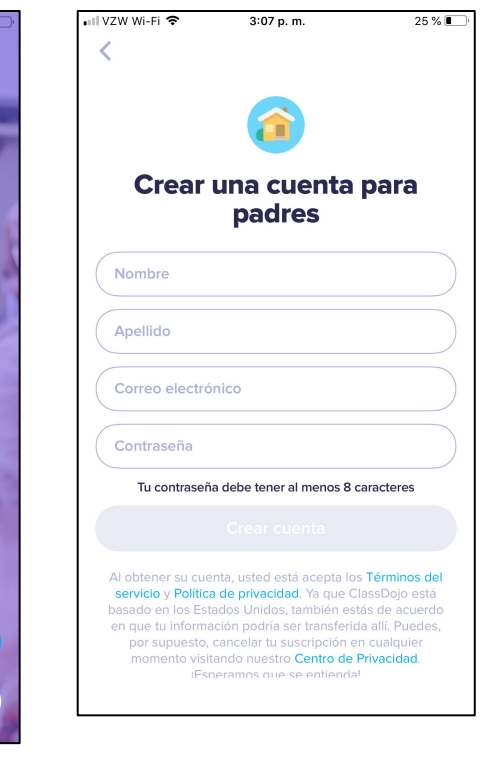

25 % 🔳

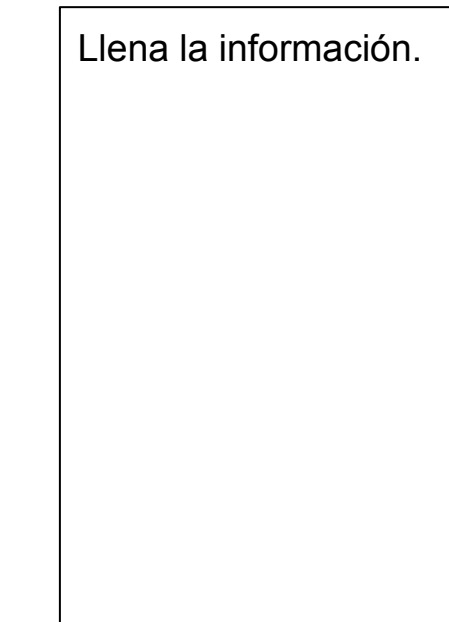

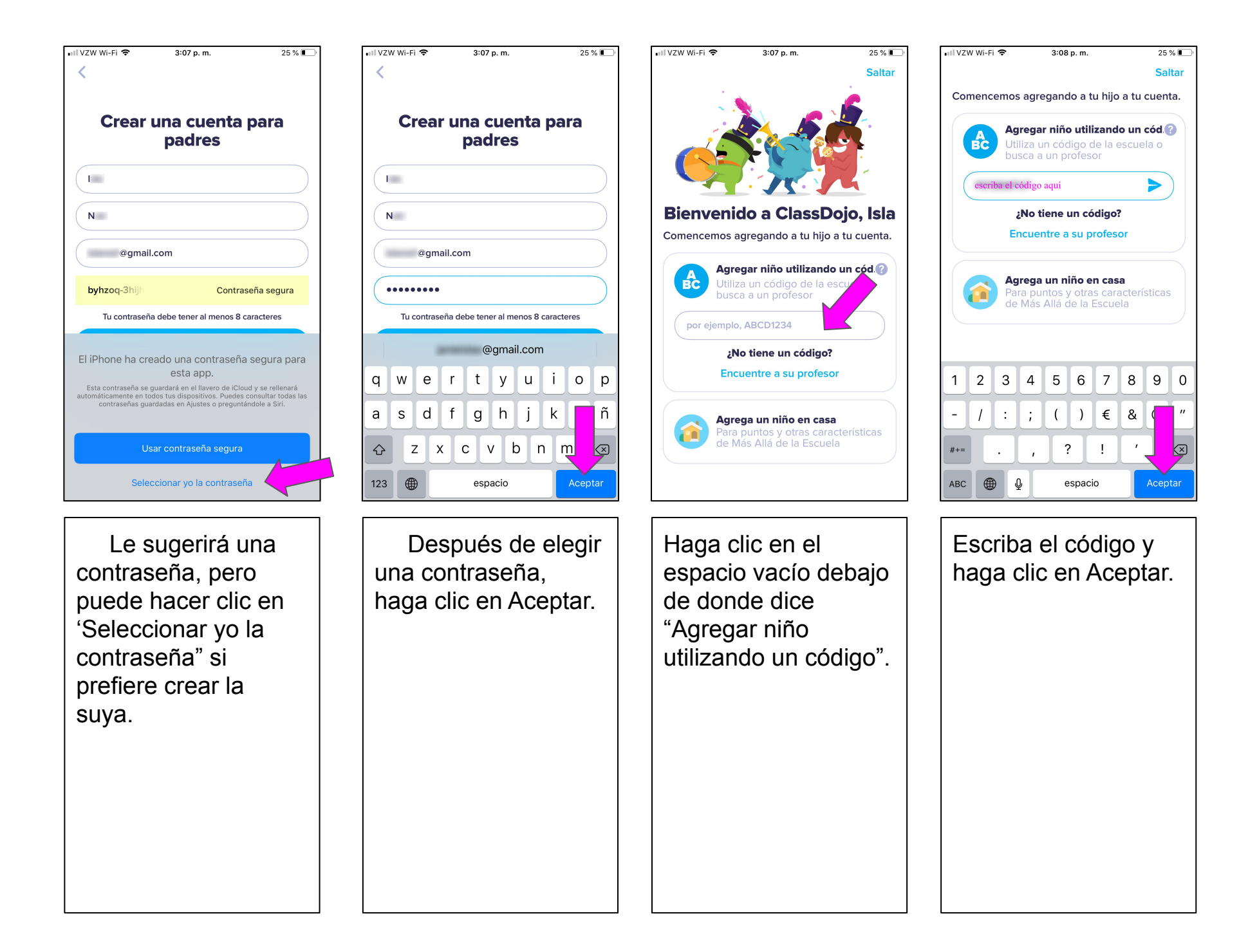

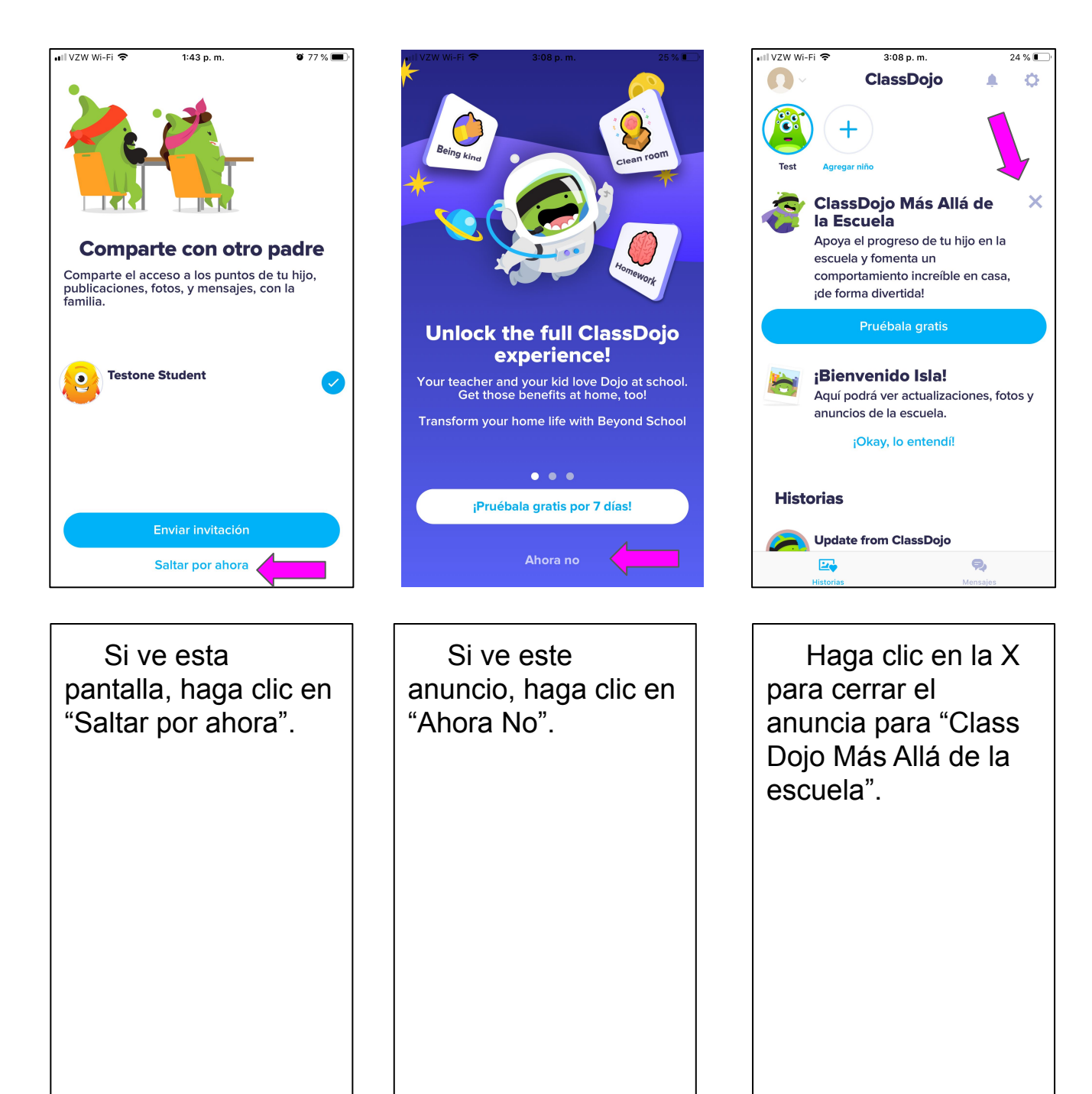

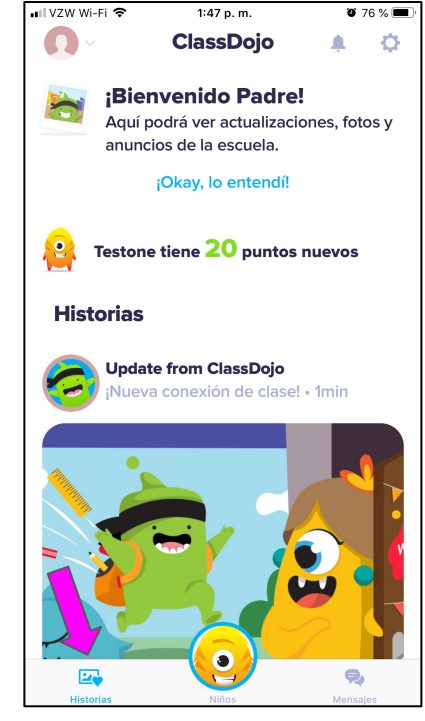

Si selecciona Historias en la parte inferior de la pantalla, puede ver las publicaciones del maestro y de la escuela aquí.

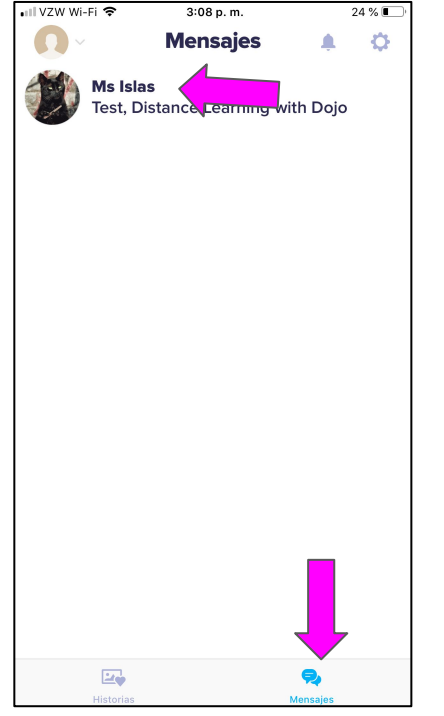

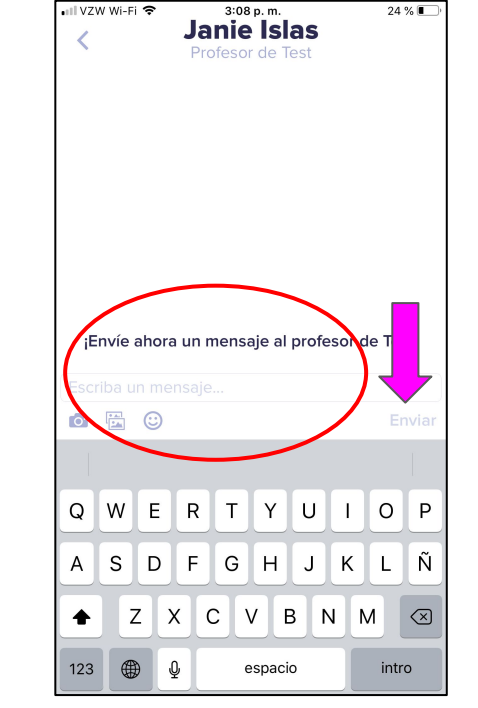

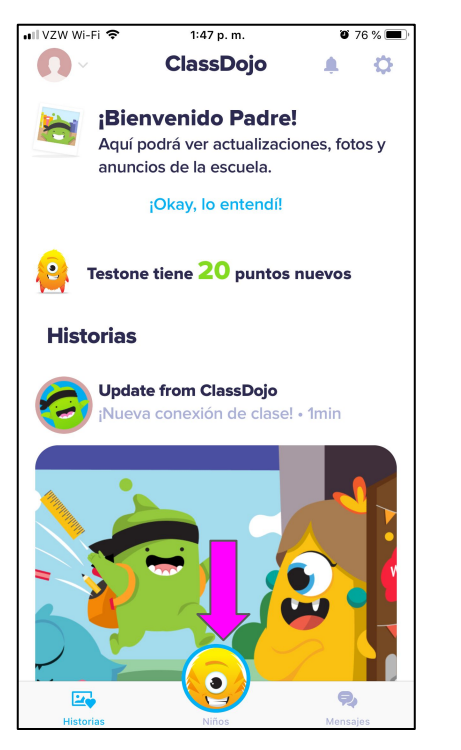

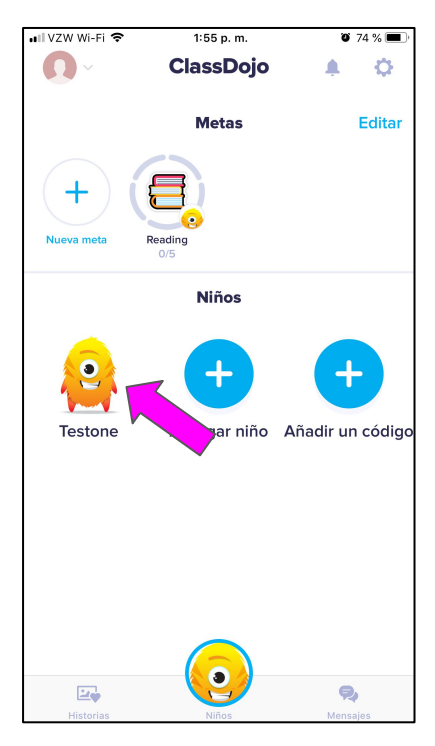

Seleccione Mensajes en la parte inferior de la pantalla para ver los mensajes del maestro.

Si desea enviar un mensaje, haga clic en el nombre del maestro en la parte superior. Para comenzar a escribir, haga clic donde dice "escriba su mensaje". También puede tomar una foto para agregar, acceder a sus fotos desde su teléfono o agregar un emoji. Cuando termine de escribir, haga clic en Enviar. Para ver los puntos de los estudiantes, regrese a esta pantalla y haga clic en Niños. Haga clic en el nombre de su hijo.

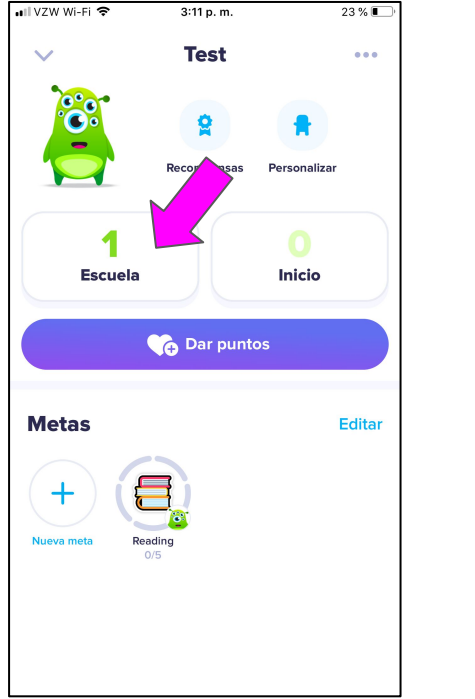

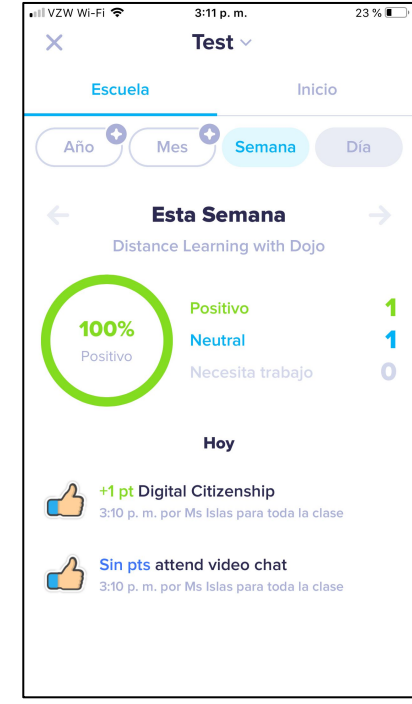

Haga clic en Escuela para ver los puntos que recibió en clase.

(No necesita hacer clic en Dar puntos. Eso es solo si quiere pagar para usar la aplicación para dar puntos en casa.) Dependiendo de la configuración del maestro, puede ver puntos positivos, neutrales y / o negativos. Si el maestro escribe una nota sobre el comportamiento, también lo verá aquí.